## ERP

ERP

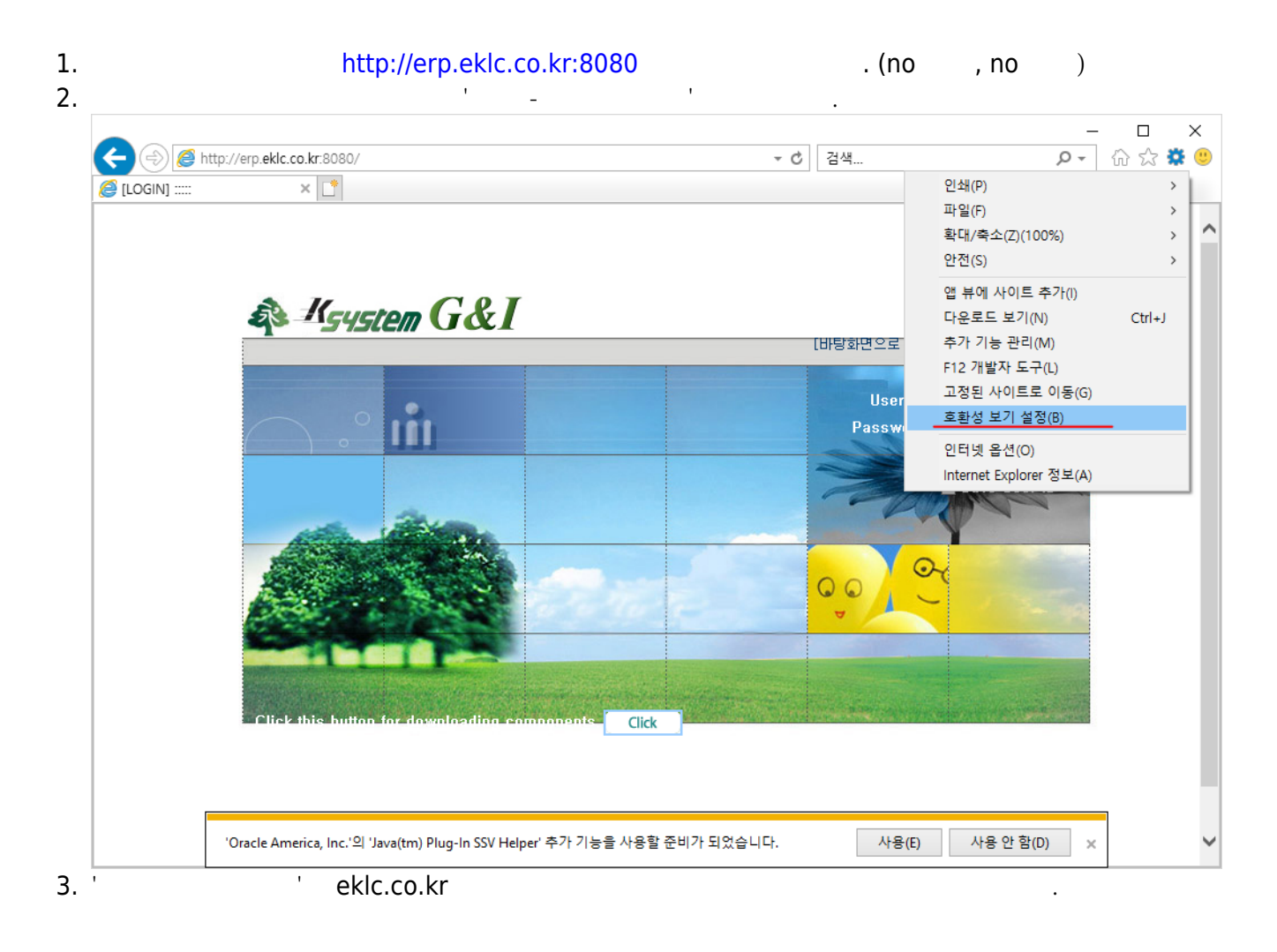

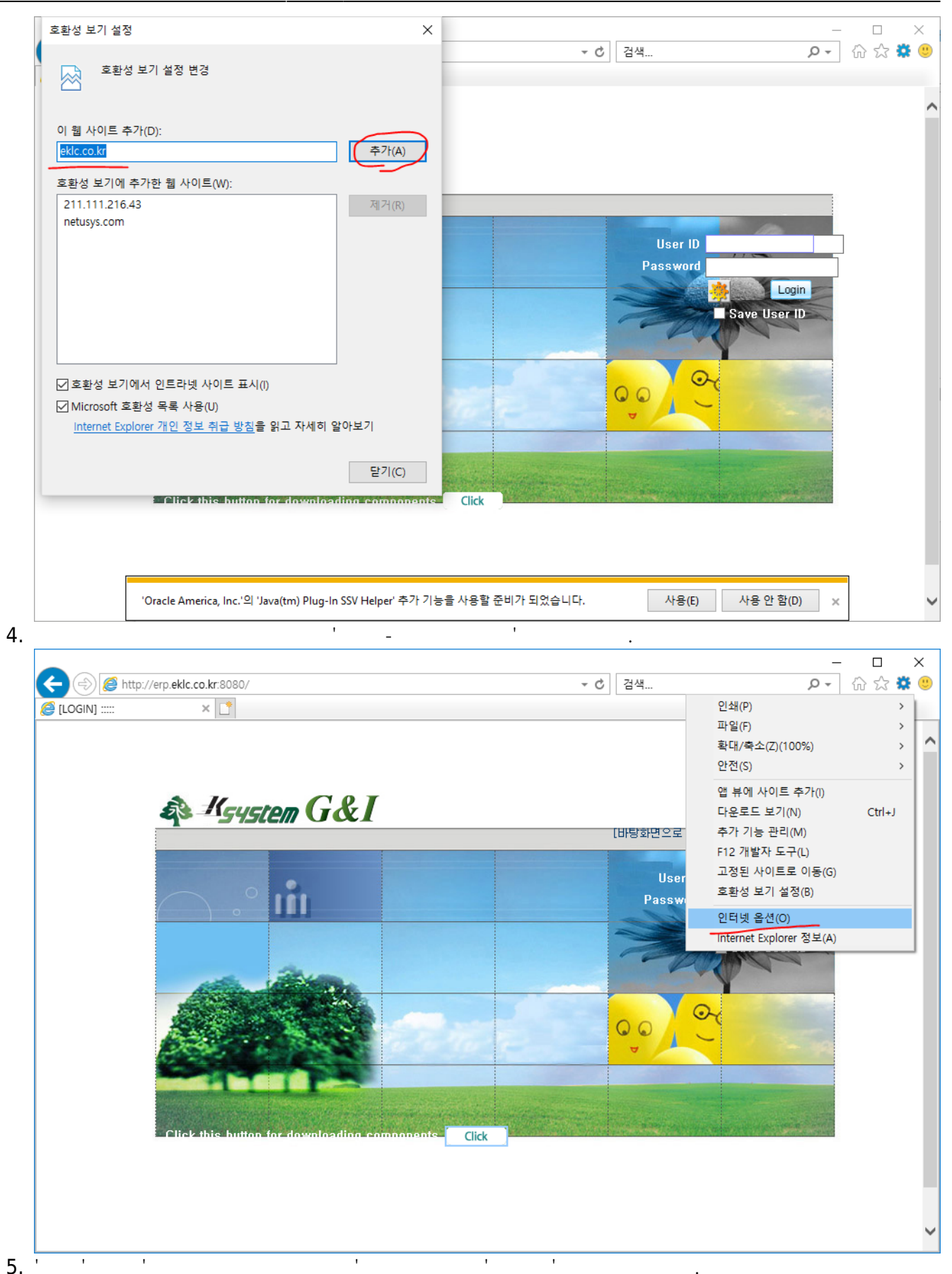

ERP

가

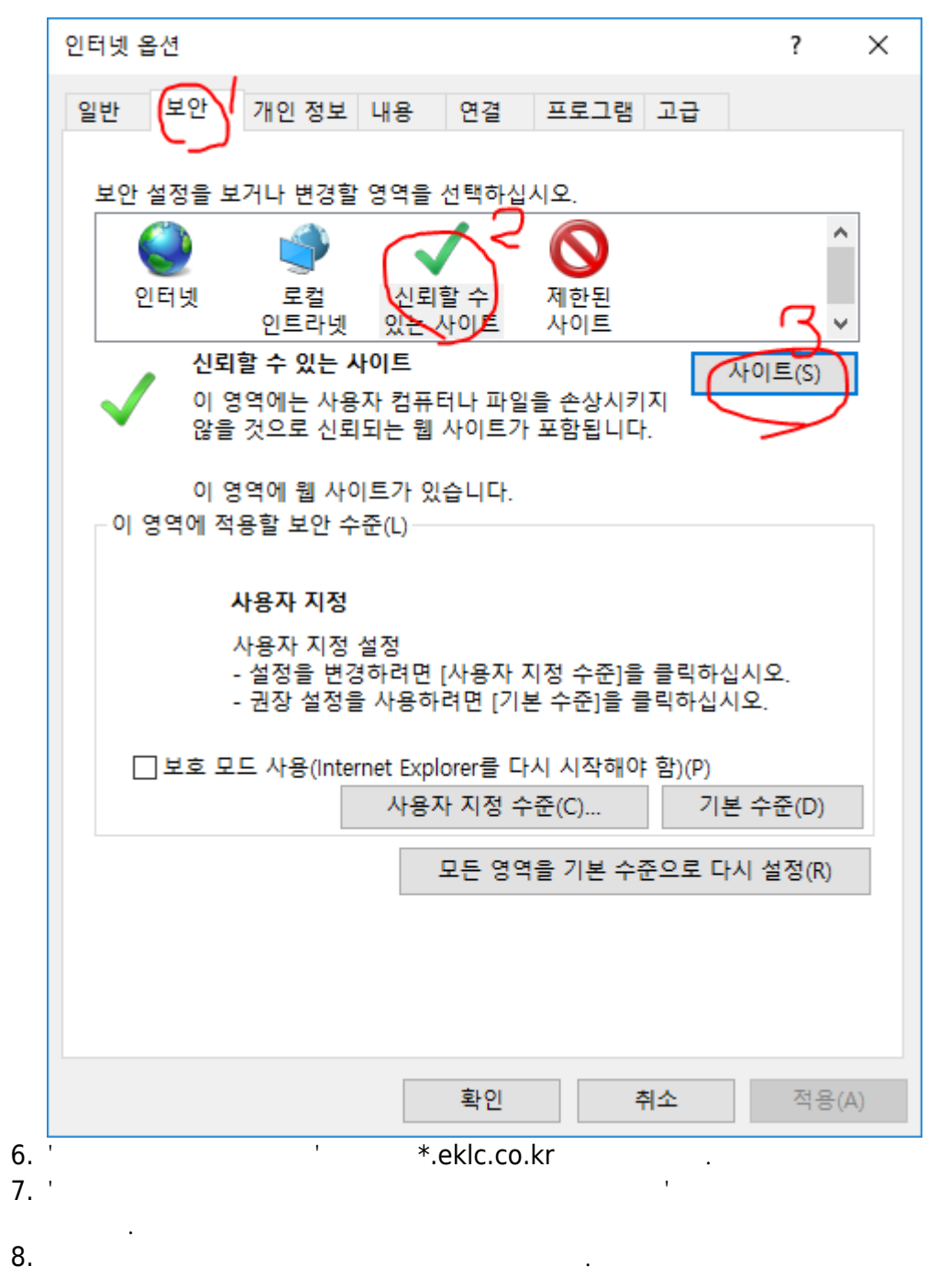

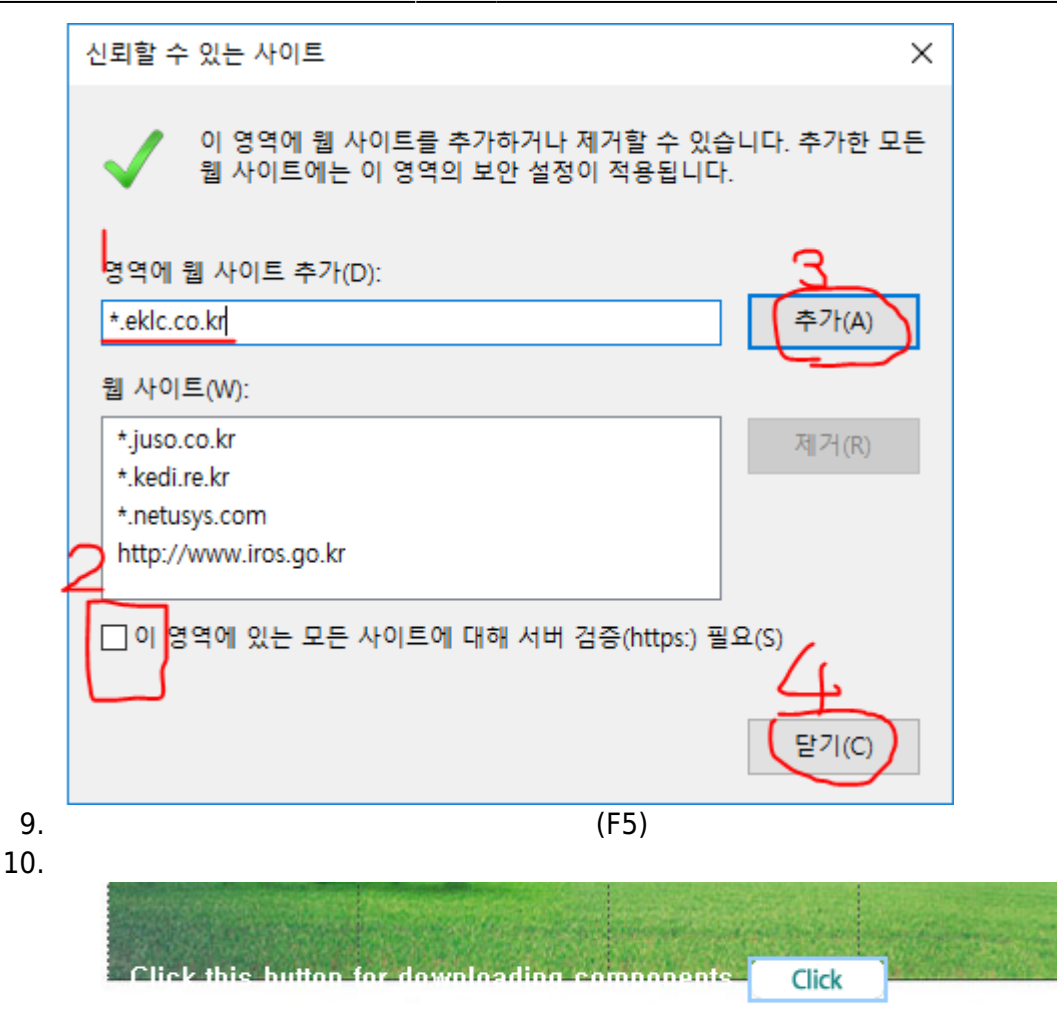

## 11. erp

- 'internet exploer'

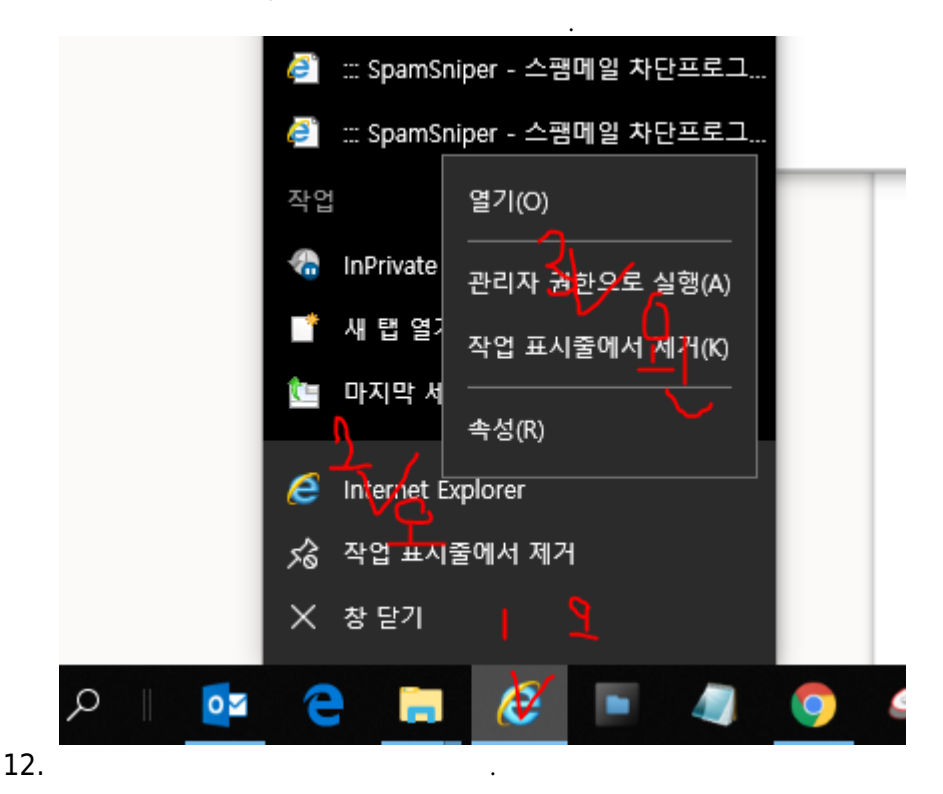

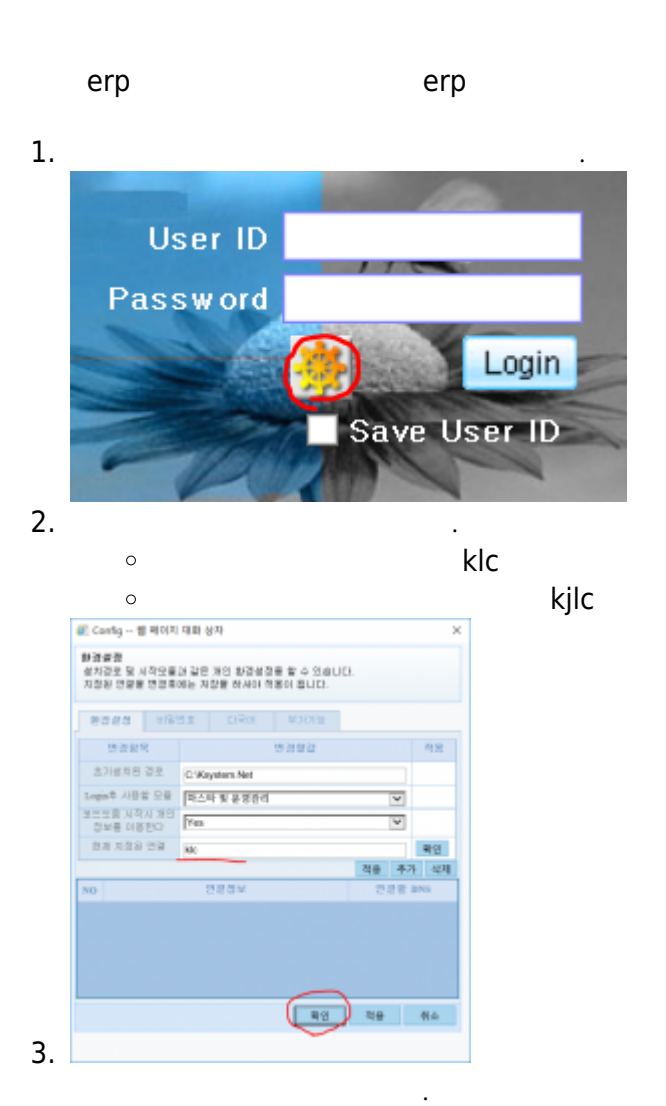

-

-

\_

( ) .

1. erp

2.

5/7

Last update: 2018/11/21 08:33 it:erp https://wiki.eklc.co.kr/doku.php?id=it:erp&rev=1542789203 4.4 62 D ÷ . 마스타 및 운영관리 <u>م</u> 정산 인사관리 회계관리 기본업무 암호화관련화면 -----전표 전표처리 • ■ 분개전표처리(현업) 🚽 조회모음 개인별 전표작성 현황\_KLC 세무 ٠ 3. ) ( )', ' 4. 가 . ( . (ex.' ( )') 1. \_ 2. 3. 4. , 5. ) . (ex. , 6. 7. 8. )\_(?) \_( ) (ex. \_12 ) ( -5. 6. 가 - ' 1. . 2. - ' 3. ( \_ .) 4. 5. )\_(? - ( ) 6. 10 Т 7. 8. 1. erp 2. 3. erp

1. - - -

.

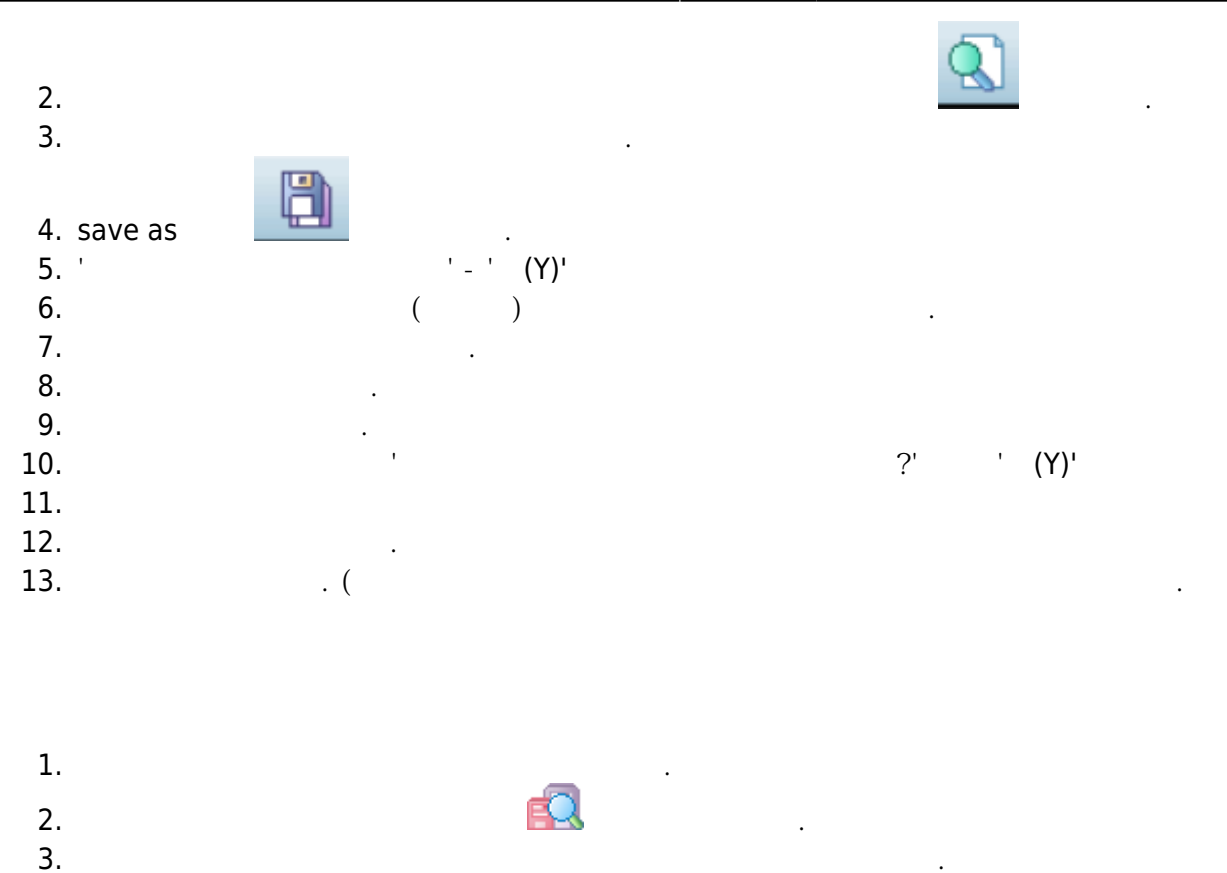

From:

https://wiki.eklc.co.kr/ - KELC\_WIKI

Permanent link: https://wiki.eklc.co.kr/doku.php?id=it:erp&rev=1542789203

Last update: 2018/11/21 08:33

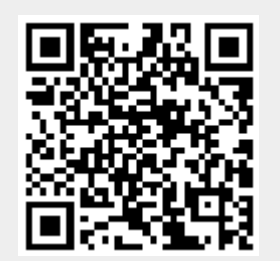